## Fiche Technique

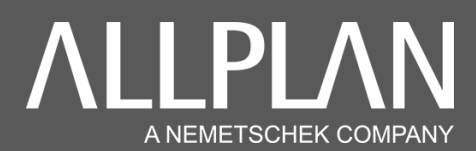

## **BASCULER ALLPLAN BCM DE RESEAU EN LOCAL**

## Idéalement pour travailler en Home Office

Les données Allplan BCM sont stockées dans un dossier nommé « **daten** » : ce dossier est soit en local, soit sur serveur. Si vous souhaitez modifier l'emplacement, vous devez copier ce dossier de votre serveur et le coller en local sur votre disque C: ou D:

Pour retrouver l'emplacement de ce dossier vous pouvez le faire depuis Allplan en suivant :

| Paramètres : listes de bât         | iments ×                                        | × Structure porteuse Teamwork Visualisation Mise en page de plan                                                                                                    |
|------------------------------------|-------------------------------------------------|----------------------------------------------------------------------------------------------------|
| Projet actuel                      |                                                 | 🗊 🗗 🗗 🗗 🚱 🖄 📨 🔌 🌱 🚰 芯 🖬                                                                                                    |
|                                    | MINnD - Viaduc Jules Verne                      | Onérateurs honléens Mise à lour Arrès ranide Channer                                                                                                    |
| <b>a</b>                           | Allplan BCM                                     | Bibliothèques Allmétré pour les listes ×<br>Projet actuel: MINnD - Viaduc Jules Verne<br>Indiquez là ou les bibliothèque(s) auxquelles les listes Allmétré<br>deivert en référer                                                                                                    |
| Collecte des données               | à analyser<br>Structure bâtiment, choix calques |                                                                                                    |
| Choix rapport<br>Modèle de rapport | Catalogue de pièces.rdlc                        | EMBELLIR_OUVRAGE [R]<br>*Embellir_ouvrage_V2 [R]<br>Embellir_ouvrage_V2 [R]                                                                                                    |
| Sortie                             |                                                 |                                                                                                    |
| Type de fichier                    | Visionneuse de rapports                         | · ·                                                                                                    |
| Application externe                | ✓ Démarrer directement                          | Chemin d:\daten\nemetschek\allbase\daten\                                                                                                    |
| Logiciel à démarrer                | xca2xac.exe                                     | OK Annuler                                                                                                    |
| Fichier de sortie                  | C:\\Allplan\2020\Usr\Local\i_o\avalist.xca      | Rechercher un dossier                                                                                                    |
| 5                                  | Démarrer Fermer                                 | Choisir le chemin d'accès !                                                                                                    |
|                                    |                                                 | Images<br>S Images<br>S Images<br>OS (C:)<br>DATA (D:)<br>Dota<br>Data<br>daten<br>J Images<br>Dot-C_Old<br>Data<br>Data |
|                                    |                                                 | OK Annuler                                                                                                    |

→ Fichier / Listes Bâtiment / ....

Dans « chemin », vous aller trouver l'emplacement de vos données BCM.

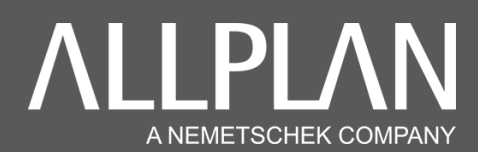

Depuis votre explorateur Windows aller chercher ce dossier et le copier/coller en Local ; vous pouvez le coller dans le chemin suivant :

→ C:\daten\nemetschek\allbase\ « daten »

| 📙   📝 📙 👻   allbase                                  |                                                            |            |                                |                                    | - 0                  | × |  |  |
|------------------------------------------------------|------------------------------------------------------------|------------|--------------------------------|------------------------------------|----------------------|---|--|--|
| Fichier Accueil Partage Affichage ^ (2)              |                                                            |            |                                |                                    |                      |   |  |  |
| Épingler à Copier<br>Accès rapide                    | Déplacer Copier<br>vers vers vers vers vers vers vers vers | Nouveau    | Propriétés                     | Duvrir –<br>Nodifier<br>Iistorique | Sélectionner tout    |   |  |  |
| Presse-papiers Organiser Nouveau Ouvrir Selectionner |                                                            |            |                                |                                    | 0                    |   |  |  |
|                                                      | ^ Nom                                                      | Mo         | difié le                       | Туре                               | Taille               | ~ |  |  |
| Accès rapide Bureau Téléchargements                  | daten<br>daten.old                                         | 09/<br>10/ | 01/2020 13:45<br>09/2019 11:00 | Dossier de<br>Dossier de           | fichiers<br>fichiers |   |  |  |

Pour modifier le chemin de fonctionnement d'Allplan BCM il faut aller :

→ Dans Allplan BCM, aller dans « Paramètres / Paramètre / Emplacements des fichiers »

| 💕 Allp  | lan 2014 ( | Quantitatif (Paul-I | Marie Bouvier)    |        |             |                                                    |     |            |      |
|---------|------------|---------------------|-------------------|--------|-------------|----------------------------------------------------|-----|------------|------|
| Fichier | Edition    | Enregistrement      | Données du projet | Outils | Calcul      | Paramètres Fenêtre Aide                            | -   |            |      |
|         | D X        |                     |                   | 盃      | * -         | Atticher les barres d'outils                       |     | <b>* 1</b> | F- 1 |
|         |            |                     |                   |        | <b>N</b>    | Préférences                                        | -   |            |      |
| D2C_    | CREATIO    | N                   |                   |        | 5 17        | <u>R</u> estaurer les paramètres par défaut Ctrl+R |     |            |      |
| P       | 16 No.     | * • •               | 🔊 🗄 🕷 🕷           | Σ      | <b>⊪</b> -{ | Para <u>m</u> ètres                                | 1   |            |      |
| -       |            |                     |                   |        | -           | Apparence                                          | -   |            |      |
|         |            |                     |                   |        |             | Paramètres d'affichage                             | I   |            |      |
|         |            |                     |                   |        |             | <u>Symboles du navigateur</u>                      | I 1 |            |      |

➔ Toujours dans Allplan BCM, dans « Edition », il va falloir aller pointer sur le dossier « daten » (initialement copié/collé) en local.

|                                                                                                    | Rechercher un dossier                                                                                                    | 2 |
|----------------------------------------------------------------------------------------------------|----------------------------------------------------------------------------------------------------|---|
| umètres                                                                                                    | Editer l'emplacement de "Adresses"                                                                                                    |   |
| Général Edition Infos utilisateur Impression Emplacement des fichiers                                                                                                    |                                                                                                    |   |
| Définition de l'emplacement     Type de fichier     Projets   D'IDATENINEMETSCHEKALLBASEIDATENIPROJEKTEI,     StLB   D'IDATENINEMETSCHEKALLBASEIDATENIPROJEKTEI,     Administration   D'IDATENINEMETSCHEKALLBASEIDATENIVERWI     Archives   c'lusersibaul-marie bouvierloesktop;     Alpian-STD   C'IDATALLPLANALLPLAN_2019ISTD;     Allpian-ETC   C'IPROGRAMDATAINEMETSCHEKALLPLAN2019IETC;     Liplan-ETC   C'IPROGRAMDATAINEMETSCHEKALLPLAN2019IETC; | Bureau<br>> ● OneDrive - Allplan Group<br>> ■ Paul-Marie Bouvier<br>> ■ Ordinateur<br>> ■ Bureau<br>> ■ Documents<br>> ■ Images<br>> ■ Musique<br>> ■ Objets 3D<br>● Photos iCloud<br>> ■ Vidéos<br>> ■ Vidéos<br>> ■ DS (C:)<br>> ■ DS (C:)<br>> ■ DATA<br>> ■ Data<br>> ■ allbase<br>■ allbase<br>■ Data<br>> ■ Allbase<br>■ Data<br>> ■ Data<br>> ■ Data<br>■ Data<br>■ Data |   |

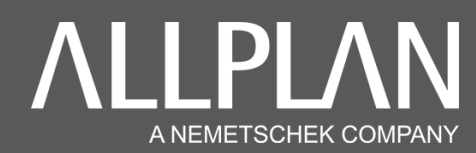

Assurer vous de la bonne liaison entre Allplan et Allplan BCM

Pour faire la liaison entre Allplan et Allplan BCM, il faut, dans le projet où vous souhaitez faire la liaison : → Fichier / Listes Bâtiment / ....

| Paramètres : listes de bât | iments ×                                   |                                                      |            |
|----------------------------|--------------------------------------------|------------------------------------------------------|------------|
| Projet actuel              |                                            |                                                      |            |
|                            | MInD - Allplan Bridge                      |                                                      |            |
|                            | Allplan BCM                                | Rechercher un dossier<br>Choisir le chemin d'accès ! | ×          |
| Collecte des données       | à analyser                                 |                                                      |            |
|                            | Structure bâtiment, choix calques          | > Images<br>V G (C:)<br>> \$SysReset                 | ^          |
| Choix rapport              |                                            | > Autodesk                                           |            |
| Modèle de rapport          | Quantités_globales_Pois d'acier 1.rdlc     | > Data                                               |            |
| Sortie<br>Type de fichier  | Visionneuse de rapports                    | nemetschek nemetschek daten daten.old                | ~          |
| Application externe        | ✓ Démarrer directement                     |                                                      | OK Annuler |
| Logiciel à démarrer        | xca2xac.exe                                |                                                      |            |
| Fichier de sortie          | C:\\Allplan\2020\Usr\Local\i_o\avalist.xca |                                                      |            |
| 3                          | Démarrer Fermer                            |                                                      |            |

## Et dans les options d'Allplan :

| Options                                                                                                    |                          |                          | Attributs proposés lors du choix de la qualité 🛛 – 📼 🛎 | Choix du type de bibliothèque | ×                  |
|----------------------------------------------------------------------------------------------------|--------------------------|--------------------------|--------------------------------------------------------|-------------------------------|--------------------|
| Environnement de travail                                                                                                    | Bibliothèque assignée    |                          | 🗆 🖌 Qualité                                            | Bibliothèques                 | Boutons déroulants |
| Affichage                                                                                                    | Elément de construction  | Bibliothèque assignée    | Ab Matériau katig1                                     | Allolan BCM                   |                    |
| Souris et réticule                                                                                                    | Macro d'annui de fenêtre | Bibliothèque assignée    | Ab Désignation katig1                                  | kukat1                        | katio1             |
| Selection                                                                                                    | mació d'appur de renetre | elisionicide assignee    | Ab Matériau architecture katig1                        | kukat2                        | kaugi              |
| Assessment and a solid a second a solid and a solid a solid a | Escalier                 | Bibliotheque assignée    | Ab Matériau calcul de str. katig 1                     | kukat3                        |                    |
| Chemin de renérane                                                                                                    | Pièce 🔳                  | Bibliothèque assignée    | Ab Matériau physique du katig1                         | kukat4                        |                    |
| Animation                                                                                                    | Surface 🔳                | Bibliothèque assignée    | Ab Type de production katig1                           | kukat5                        |                    |
| Couleurs de plumes                                                                                                    | Direkter                 | Diblioth basis and and a | Classification                                         | Allplan_BCM                   |                    |
| Importation et exportation                                                                                                    | Plinthe                  | Bibliotrieque assignee   | Ab structure portain                                   | Système de catalogue          |                    |
| Bibliothèques                                                                                                    | Macro                    | Bibliothèque assignée    | Ab Caténorie de transfor                               | Calcul                        | Proiet             |
| Macros et symboles                                                                                                    | Objet linéaire           | Bibliothèque assignée    |                                                        | Nevaris                       | (a) Drivić         |
| Navigateur d'objets                                                                                                    | Objet surfacique         | Bibliothèque assignée    |                                                        |                               | © Prive            |
| Plans de référence                                                                                                    | objetomenjac             | Distant being and and a  |                                                        |                               | O Bureau           |
| Eléments de construction et architecture                                                                                                    | Parcelle                 | Bibliotneque assignee    |                                                        |                               |                    |
| Pièces                                                                                                    | Aménagement du paysage 国 | •                        |                                                        |                               |                    |
| Armatures                                                                                                    |                          |                          |                                                        |                               | OK Annuler         |
| Format                                                                                                    |                          |                          |                                                        |                               |                    |
| Annotation                                                                                                    |                          |                          |                                                        |                               |                    |
| Vues                                                                                                    |                          |                          |                                                        |                               |                    |
| Représentation                                                                                                    |                          |                          |                                                        |                               |                    |
| Annotation                                                                                                    |                          |                          |                                                        |                               |                    |
| Terrain                                                                                                    |                          |                          |                                                        |                               |                    |
| Texte                                                                                                    |                          |                          |                                                        |                               |                    |
| Cotation                                                                                                    |                          |                          |                                                        |                               |                    |
| Plan de repérage                                                                                                    |                          |                          |                                                        |                               |                    |
| Rapports et calculs de quantités                                                                                                    |                          |                          |                                                        |                               |                    |
| Layout de plan                                                                                                    |                          |                          |                                                        |                               |                    |
|                                                                                                    |                          |                          | OK Annuler                                             |                               |                    |
| <i>i</i> i i i i i i i i i i i i i i i i i i                                                                                                    |                          | OK Annuler               |                                                        |                               |                    |